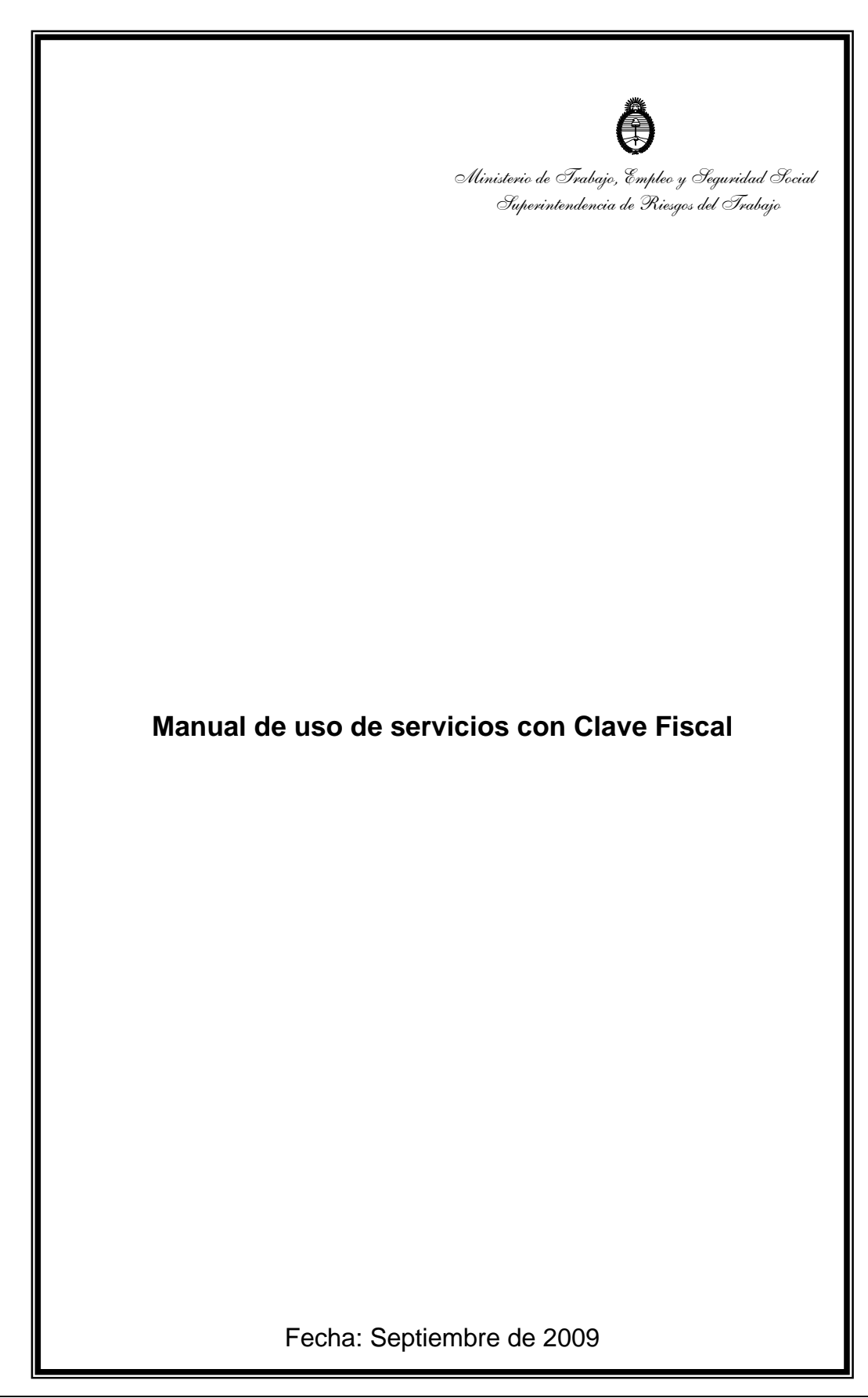

## MANUAL DE USO DE SERVICIOS CON CLAVE FISCAL

## PASO 1

Para utilizar el servicio de "Sistema de Ventanilla Electrónica para Empleadores" es requisito poseer "Clave Fiscal". La "Clave Fiscal" es una contraseña personal e intransferible que lo habilita para operar servicios a través del sitio web de la AFIP (www.afip.gob.ar) de manera segura.

Solicite su "Clave Fiscal" ingresando a la siguiente dirección: http://www.afip.gob.ar/claveFiscal/

### **Clave Fiscal**

| L:<br>g: | a Clave Fiscal es una contraseña que brinda la AFIP para poder operar desde su página de Internet de manera segura, por lo que para ello es necesario cumplir con ciertas formalidades a fin de<br>arantizar la confidencialidad de su información. |
|----------|----------------------------------------------------------------------------------------------------|
|          | Guia del Usuario<br>Instructivo de Configuración de Navegadores sobre Plataforma Windows<br>Manuales de Servicios Autenticados<br>Consejos de Seguridad                                                                                             |
| *        | Usuarios SIN Clave Fiscal REGISTRESE                                                                                                    |
| •        | Usuarios CON Clave Fiscal<br>INGRESAR                                                                                                    |
| •        | ¿Olvidó su clave? - Cómo obtener una nueva                                                                                                    |

# PASO 2

Ahora debe habilitar el servicio de "Sistema de Ventanilla Electrónica para Empleadores" asociando su "Clave Fiscal" con el mismo. Para ello ingrese en el sitio web de la AFIP (www.afip.gob.ar), ingrese su CUIT/CUIL/CDI en el recuadro "Acceda con Clave Fiscal" y presione el botón "ir".

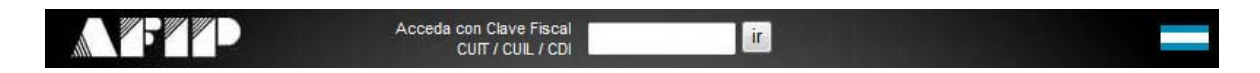

# PASO 3

Verifique que el número de CUIT/CUIL/CDI desplegado sea correcto, ingrese su "Clave Fiscal" y presione el botón "ingresar".

|                                                   | CUIT / CUIL / CDI<br>33686471689 | CONSEJOS DE       |
|---------------------------------------------------|----------------------------------|-------------------|
|                                                   | CLAVE                            |                   |
| CLAVE FISCAL                                      | Desea cambiar su clave?          | MANUALES          |
| O Clave o usuario incorrecto. Intente nuevamente. | 3 INGRESAR                       | INGRESO<br>SEGURO |

#### PASO 4

Ahora se encuentra en el menú principal de su usuario, donde se despliega el "Listado de sistemas habilitados" que usted podrá operar mediante la utilización de su "Clave Fiscal". Seleccione el servicio "Administrador de Relaciones de Clave Fiscal".

| A P P P P                                           | CLAVE FISCAL<br>Listado de sistemas habilitados |
|-----------------------------------------------------|-------------------------------------------------|
| U                                                   | suario: 33686471689                             |
| Administrador de Relaciones de Clave Fi             | iscal                                           |
| Administrador de Relaciones de Clave Fiscal. Modifi | icación del Perfil. Alta de servicios.          |
| SIVA y VUELTA                                       |                                                 |
| Programa "IVA y VUELTA". Participación de los consi | umidores finales.                               |

# PASO 5

Ahora se encuentra dentro del servicio "Administrador de Relaciones de Clave Fiscal". Presione el botón "adherir servicio".

| dministrador de Relaciones |                                                                                                    |                  |  |
|----------------------------|----------------------------------------------------------------------------------------------------|------------------|--|
|                            | Bienvenido Usuario SUPERINTENDENCIA DE RIESGOS DEL TRABAJO [33-68647168-9]<br>Actuando en representación de SUPERINTENDENCIA DE RIESGOS DEL TRABAJO [33-68                                                                                                    | 647168-9]        |  |
|                            | Servicio Administrador de Relaciones                                                                                                    |                  |  |
|                            | Este servicio le permite gestionar (incorporar y revocar) autorizaciones para operar servicios en nombre suyo o de la person<br>represente. Las operaciones generan formularios oficiales AFIP. Los mismos se abren en ventanas emergentes para su may<br>facilidad en la operación. Por favor tenga en cuenta esto a la hora de configurar su navegador. |                  |  |
|                            | Utilizando el botón "Adherir Servicio" podrá asociar un servicio a su Clave Fiscal. Esta es una<br>                                                                                                    | ADHERIR SERVICIO |  |
|                            | Utilizando el botón "Nueva Relación" podrá generar nuevas autorizaciones para utilizar servicios.<br>                                                                                                    | Nueva Relación   |  |
|                            | Utilizando el botón "Consultar" podrá buscar las distintas relaciones existentes para su persona,<br>                                                                                                    | CONSULTAR        |  |
|                            | Ud. se encuentra representando a otra persona. Utilice el botón "Consultar" para controlar si tiene<br>-::-::-::::::::::::::::::::::::::::::                                                                                                    | CONSULTAR        |  |

#### PASO 6

Adm

Continúa dentro del servicio "Administrador de Relaciones de Clave Fiscal". Presione el botón "SRT".

|                  | Bienvenido Usuario SUPERINTENDENCIA DE RIESGOS DEL TRABAJO [33-68647168-9]<br>Actuando en representación de SUPERINTENDENCIA DE RIESGOS DEL TRABAJO [33-68647168-9]                                                                             |
|------------------|----------------------------------------------------------------------------------------------------|
|                  | Selección de Servicio a Habilitar                                                                                                    |
|                  | El siguiente es un listado de los servicios que SUPERINTENDENCIA DE RIESGOS DEL TRABAJO (33-68647168-9]e ha<br>autorizado a administrar. Los mismos se encuentran ordenados alfabéticamente. Por favor seleccione el servicio de su<br>interés. |
|                  | Recuerde que ciertos servicios exigen que el usuario tenga un minimo nivel de seguridad y otros<br>requieren que el Representado cumpla con ciertas condiciones para poder realizar la Autorización.                                            |
| AUSZER           |                                                                                                    |
|                  | 10-<br>10-                                                                                                    |
| S ANSES          | ia.                                                                                                    |
| Adm. Prov. de    | Impuestos                                                                                                    |
| Provincia de Sar | ta Fe                                                                                                    |
| Comisión Arbi    | tral                                                                                                    |
|                  |                                                                                                    |
|                  | cia de Cordoba                                                                                                    |
| 0                |                                                                                                    |
|                  |                                                                                                    |

### PASO 7

Seleccione la opción "Servicios interactivos", y a continuación "eServicios SRT".

## PASO 8

Por último se emitirá el Formulario 3283/E como constancia del alta del servicio.

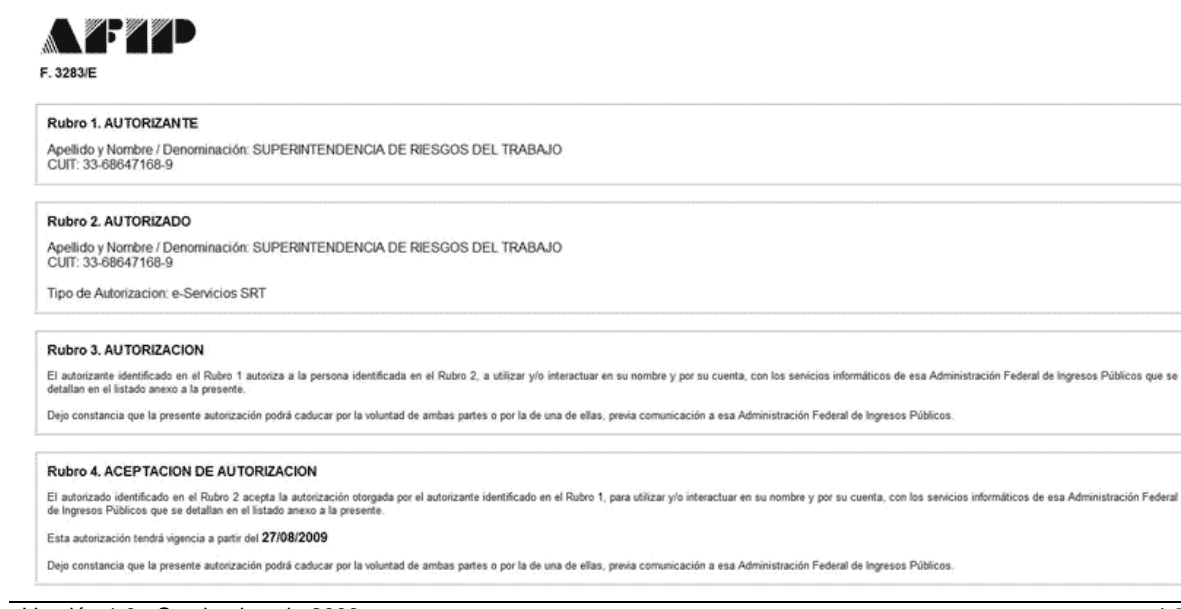

## PASO 9

Cierre todas las ventanas y vuelva a ingresar en el sitio web de la AFIP (www.afip.gob.ar) con su CUIT/CUIL/CDI y su "Clave Fiscal". En el menú principal de su usuario encontrará disponible la opción "e-Servicios SRT" dentro del "Listado de sistemas habilitados" para comenzar a utilizarlo.

| Administración Federal de Ingresos Publicos               | CLAVE FISCAL<br>Listado de sistemas habilitados | 1 |
|-----------------------------------------------------------|-------------------------------------------------|---|
| Usuari                                                    | io: 33686471689                                 |   |
| Administrador de Relaciones de Clave Fiscal               |                                                 |   |
| Administrador de Relaciones de Clave Fiscal. Modificación | n del Perfil. Alta de servicios.                |   |
| O IVA y VUELTA                                            |                                                 |   |
| Programa "IVA y VUELTA". Participación de los consumido   | res finales.                                    |   |
| e-Servicios SRT                                           |                                                 |   |
| Sistema de Ventanilla Electronica                         |                                                 |   |